## Question: How do I view my completed financial report in eGrants?

To view financial reports in eGrants:

- 1. Login to the <u>eGrants</u> portal using your UTSW username and password.
- 2. Navigate to the Awards tab

| UT Sout               | <b>hwester</b><br>edical Cent | <b>'n</b> eR<br>er | esearch e | Grants          |             |  |
|-----------------------|-------------------------------|--------------------|-----------|-----------------|-------------|--|
| My<br>eGrants<br>Home | Home                          | eGrants            | Awards    | elRB<br>Studies | eAgreements |  |

3. Go to All Financial Reports tab for access to all your department's awards.

| UT Southweste<br>Medical Cer | rn eRese      | arch eGrants        |               |            |                  |                         |                       |                 |
|------------------------------|---------------|---------------------|---------------|------------|------------------|-------------------------|-----------------------|-----------------|
| My eGrants Home              | Home          | eGrants             |               | Awards     | eIRB Studies     | eAgreements             |                       |                 |
| Awards                       |               |                     | 101           |            |                  | 1.57 67                 |                       |                 |
|                              | Awards        |                     |               |            |                  |                         |                       |                 |
|                              | Active Awards | Awastis in Progress | Awards Closed | All Awards | All Deloverables | All Award Medifications | All Financial Reports | Awarded Budgets |
|                              |               |                     |               |            |                  |                         |                       |                 |

- a. You can filter by Award ID, PI name, and other attributes.
- b. Enter the applicable text into the Search box, then click the Search icon.

| Filter by 🔞 | ID   | Enter text to search • Add Filter × Clear All                                |                              | 1  |
|-------------|------|------------------------------------------------------------------------------|------------------------------|----|
| ID          | Name | PI Last PI First Owner Last First Last State Sponsor Start Date End Date Gra | Int Number FAIN Tote Modifie | ed |

- 4. Select the appropriate award by clicking on the name.
- 5. Under the **Name** column, click on the report you want to view.

| Active Awards | Awar                | ls in Progress        | Awards Closed                          | l All Awa                                        | rds /     | All Deliverables | All Fina            | ncial Repor        | ts                |        |                  |
|---------------|---------------------|-----------------------|----------------------------------------|--------------------------------------------------|-----------|------------------|---------------------|--------------------|-------------------|--------|------------------|
| Filter by 😮   | ID                  | •                     | Enter text to search                   |                                                  |           | Q + Add Filter   | 🗙 Clear All         |                    |                   |        | ¢                |
| ID            | ▼ Name              | Date<br>Created       | Date<br>Modified State                 | Sponsor                                          | Due Date  | PI Last PI       | First Owner<br>Last | Owner I<br>First I | Primary<br>Budget | A<br>B | warded<br>udgets |
|               | Quarterly<br>Report | 7/11/2016<br>10:44 AM | 3/20/2017 Receipt<br>9:32 PM Confirmed | CANCER<br>PREVENTION<br>& RESEARCH<br>INST OF TX | 8/29/2016 |                  |                     |                    |                   |        |                  |

**Name** options are based on report cycle, and are only available for those report types which are currently in queue for completion:

- a. Monthly
- b. Quarterly
- c. Interim
- d. Internal
- e. Annual
- f. Annual-NCE
- g. Final-End of Segment
- h. Final
- 6. You will then be in the **Financial Report Workspace**. Users are able to see the following information:
  - 1. Current state of the financial report
  - 2. Award ID information

- 3. PI/Dept information
- 4. Sponsor information
- 5. Assigned SPA reporter
- 6. Award and Reporting start and end dates (may be different)
- 7. Financial Report/other documents

| Current State               | Annual                                                     |                                 | 2 SPA000 FINRPT002 Financial Report Workspace                                 |
|-----------------------------|------------------------------------------------------------|---------------------------------|-------------------------------------------------------------------------------|
| View Financial Report       | PD/PI:<br>Fellow:                                          | 3 Sebastian Winter              | Award Start Date: 7/1/2018<br>Award End Date: 6/30/2023                       |
| Printer Version             | Report Accountant:<br>Dept Contact:                        | Jennifer DuGan 5<br>Raina Smith | Reporting Period Start Date: 7/1/2019<br>Reporting Period End Date: 6/30/2020 |
| Email SPA Reporter          | Sponsor:<br>Prime Sponsor:                                 | 4 BURROUGHS WELLCOME FUND       | Award Type: Grant<br>Report Due Date: 8/1/2020                                |
| (Financial Report Template) | Submitting Dept/Center:<br>Submitting Div (if applicable): | Microbiology<br>MB-Lab Winter   | Sponsor Award No.: 1017880<br>CFDA#:                                          |
|                             |                                                            |                                 |                                                                               |
|                             | History Attachments 7                                      |                                 |                                                                               |
|                             | Activity                                                   | Author                          | ✓ Activity Date                                                               |
|                             | Submit to Sponsor                                          | DuGan, Jennifer D               | 7/15/2020 9:11 AM                                                             |

- 7. Navigate to the **Current State** column on the left side of the screen.
- 8. Click View Financial Report

| Current State               | Annual                                                     |                               | SPA000 -FINRPT002 Financial Report Workspace                                 |
|-----------------------------|------------------------------------------------------------|-------------------------------|------------------------------------------------------------------------------|
| View Financial Report       | PD/PI:<br>Fellow:                                          | Sebastian Winter              | Award Start Date: 7/1/2018   Award End Date: 6/30/2023                       |
| Printer Version             | Report Accountant:<br>Dept Contact:                        | Jennifer DuGan<br>Raina Smith | Reporting Period Start Date: 7/1/2019   Reporting Period End Date: 6/30/2020 |
| Email SPA Reporter          | Sponsor:<br>Prime Sponsor:                                 | BURROUGHS WELLCOME FUND       | Award Type: Grant<br>Report Due Date: 8/1/2020                               |
| (Financial Report Template) | Submitting Dept/Center:<br>Submitting Div (if applicable): | Microbiology<br>MB-Lab Winter | Sponsor Award No.: 1017880<br>CFDA#:                                         |
|                             |                                                            |                               |                                                                              |
|                             | History Attachments                                        |                               |                                                                              |
|                             | Activity                                                   | Author                        | ✓ Activity Date                                                              |
|                             | Submit to Sponsor                                          | DuGan, Jennifer D             | 7/15/2020 9:11 AM                                                            |

9. Go to section 4.0, "Attachments".

| UTSouthwestern<br>Medical Center      | eResearch eGrants                                                                                                    |                              |         |  |  |  |  |
|---------------------------------------|----------------------------------------------------------------------------------------------------|------------------------------|---------|--|--|--|--|
|                                       | Reading: SPA000                                                                                                    | INRPT002                     |         |  |  |  |  |
| Report Information                    |                                                                                                    |                              |         |  |  |  |  |
| 2.0 Department<br>Contact Information | 1.0 Financial Report Information                                                                                                    |                              |         |  |  |  |  |
|                                       | 1.1 Program Director / Principal Investigator: Sebastian Winter                                                                                                    |                              |         |  |  |  |  |
| 3.0 Reporting Period<br>Information   | Fellow (if applicable):                                                                                                    |                              |         |  |  |  |  |
| 4.0 Attachments                       | Award Name: Metabolic Host-Microbe Interactions in the Intestinal Tract                                                                                                    |                              |         |  |  |  |  |
| 5.0 Einancial Report                  | Funding Award: SPA000                                                                                                    |                              |         |  |  |  |  |
| SmartForm                             | NIH Award Reference ID                                                                                                    | Sponsor Contract ID          |         |  |  |  |  |
|                                       | Sponsor: BURROUGHS WELLCOME FUND<br>Prime Sponsor (if applicable):<br>Award Start Date: 7/1/2018<br>Award End Date: 6/30/2023<br>• 1.2 Financial Report Type:<br>Annual<br>• 1.2 Financial Report Description:<br>Annual<br>• 1.3 Financial Report Due Date:<br>8/1/2020<br>• 1.4 Is this a final financial report for a CPRIT M | o<br>Sono<br>MRA award? ○ Ye | 25 💽 No |  |  |  |  |

10. Under section 4.4, **"FOR-Signed Financial Report PDF**" you will find the finalized financial report available for download. Options are:

- a. "FOR Signed" is the exact copy of the report
- b. "FSR Signed" is the PDF version of the report

| ≡ «                                   |                                                                                                    | 4 Go to forms menu  🖨 Print 🔻 |
|---------------------------------------|----------------------------------------------------------------------------------------------------|-------------------------------|
| 1.0 Financial Report                  |                                                                                                    | Help                          |
| mornation                             | 4.0 Attachments                                                                                                    |                               |
| 2.0 Department<br>Contact Information | 4.1 Drafted Financial Report: The attachments in this section (4.1) are in Draft form and is for SPA use only, please do not download. |                               |
|                                       | Name                                                                                                    | Version                       |
| 3.0 Reporting Period<br>Information   | SPA0003430_REPORTS_10031182_MAY 2022_ANNUAL,                                                                                           | 0.01                          |
| 4.0 Attachments                       | SPA0003430_REPORTS_10031182_MAY 2022_ANNUAL                                                                                            | 0.01                          |
| 5.0 Financial Report                  | 4.2 Unsigned Financial Report PDF:                                                                                                    |                               |
| SmartForm                             | Name                                                                                                    | Version                       |
| Complete                              | B SPA0003430_REPORTS_10031182_MAY 2022_ANNUAL                                                                                          | 0.01                          |
|                                       | 4.3 PI-Signed Financial Report PDF:                                                                                                    |                               |
|                                       | Name                                                                                                    | Version                       |
|                                       | A 2020 0550 05 05 05 05 05 05 05 05 05 05 05                                                                                           | 0.01                          |
|                                       | 4.4 FOR-Signed Financial Report PDF:                                                                                                   |                               |
| (                                     | Name                                                                                                    | Version                       |
|                                       | ₫) FOR signed(0.01)                                                                                                    | 0.01                          |
|                                       | 4.5 Sponsor Receipt Confirmation:                                                                                                    |                               |
|                                       | Name Version                                                                                                    |                               |
|                                       | There are no items to display                                                                                                    |                               |
|                                       | 4.6 Other Documents:                                                                                                    |                               |
|                                       | Name                                                                                                    | Version                       |
|                                       | 2 11544 Welch Termination Form                                                                                                    | 0.01                          |

- 11. To exit the financial report, choose the **Exit** option at the bottom of the screen.
- 12. To logout of eGrants, click **Logoff** in the drop-down menu next to your name.

## END OF INSTRUCTIONS